#### माध्यमिक शिक्षा परीक्षा(SEE)को नतिजा सम्बन्धमा जानकारी

- १ नतिजा हेर्ने व्यवस्थाः विभिन्न ११ ओटा संस्थाको website, IVR र SMS मार्फत, राष्ट्रिय परीक्षा बोर्डको Website www.neb.gov.np र प.नि.का. कक्षा १० को Website www.see.gov.np बाट नतिजा सहजरुपमा हेर्न सकिने व्यवस्था गरिएको छ । संस्थाहरुको जानकारी परीक्षा नियन्त्रण कार्यालय कक्षा १० को website see.gov.np मा राखिएको छ । साथै यस सम्बन्धी सूचना मिति २०८१/०३/१० को गोरखापत्रमा प्रकाशन गरिएको छ । नेपाल टेलिकम, प.नि.का. कक्षा १० र राष्ट्रिय परीक्षा बोर्ड केन्द्रीय कार्यालयको website बाट परीक्षार्थीको सिम्बोल नं र जन्ममिति राखेर ग्रेडसिट हेर्न र डाउनलोड समेत गर्न सकिने छ । नतिजा हेर्ने प्रक्रिया यसैसाथ संलग्न रहेको छ ।
- २ ग्रेडिङ सिस्टमः लेटर ग्रेडिङ निर्देशिका २०७८ परीक्षाको नतिजा लेटर ग्रेडिङ पद्धति (तेस्रो संशोधन सहित) %३५ अनुसार प्रकाशन गर्ने व्यवस्था रहे अनुसार परीक्षार्थीले न्युनतम ग्रेड प्राप्त गर्नका लागि सैद्धान्तिकमार आन्तरिक मूल्याङ्कनमा ४०गरी छुट्टा छुट्ट %ै अङ्क प्राप्त गर्नुपर्ने व्यवस्था रहेको छ । जसमा सैद्धान्तिक ७५ पूर्णाङ्का विषयमा कम्तिमा २७ अंक र आन्तरिक २५ पुर्णाङ्कमा कम्तिमा १० अंक प्राप्त गर्नुपर्ने हुन्छ ।
- ३ नतिजा प्रकाशन भएको १ महिना पछि २ विषयसम्म NG आउनेले मौका परीक्षा मा सहभागी हुन पाउने (पुरक) भएकाले तयारी गरी ग्रेडबृद्धि गर्न सक्ने अवसर रहेको हुन्छ । सोको नतिजा १ महिना भित्र प्रकाशन हुने भएकाले कक्षा ११ मा भर्ना भइ अध्ययन कार्य अगाडि वढाउन अर्को वर्ष कुर्न नपर्ने हुन्छ ।
- ४ दुई भन्दा बढि विषयमा NG भएमा लगातार तीन वर्षसम्म NG आएका विषयमा मात्र ग्रेडवृद्धिका लागि बार्षिक परीक्षामा सम्मिलित हुन पाउने व्यवस्था रहेको छ।
- ५ आगामी वर्षको बार्षिक परीक्षा २०८१ चैत्र ७ देखि सञ्चालन हुने गरी राष्ट्रिय परीक्षा बोर्डको निर्णयानुसार प.नि.का. कक्षा १० बाट बार्षिक कार्यतालिका वेवसाइटमा सार्वजनिक भइसकेको हुँदा सोही अनुसार परीक्षार्थीहरु र सम्बन्धित विद्यालयले आफ्नो तयारी कार्य गर्न सकिने अवस्था रहेको छ।
- ६ प्रकाशित नतिजामा चित्त नबुझेमा पुनर्योग गर्न र उत्तरपुस्तिका पुनः परीक्षण समेत गराउन सक्ने व्यवस्था रहेको छ । पुनर्योगका लागि परीक्षार्थीहरुलाई अनलाइन मार्फत आवेदन गर्न सकिने व्यवस्था गरिएको छ । जस अनुसार परीक्षार्थीले आफुले पुनर्योग गर्न चाहेका विषयहरुको लागि यस कार्यालयको वेवसाइटमा गई पुनर्योग फाराम भरी आवेदन गर्न सक्नेछन् । सो सम्बन्धी सूचना नतिजा प्रकाशन भएपछि राष्ट्रिय परीक्षा बोर्ड प.नि.का. कक्षा १० र राष्ट्रिय परीक्षा बोर्ड केन्द्रीय कार्यालयको वेवसाइटबाट हेर्न सकिनेछ ।
- ७ उमेर, नाम, थर सच्याउने सम्बन्धमाः परीक्षार्थीहरुको उमेर, नाम र थर कुनै कारणले फरक परेमा नतिजा प्रकाशन भएको ५ वर्ष भित्र प्रवेशपत्र अनुसार र प्रवेशपत्रमा समेत फरक परेको अवस्थामा सम्बन्धित प्रमुख जिल्ला अधिकारीको फैसला पर्चा अनुसार सच्याउन सकिने व्यवस्था रहेकाले सोही अनुसार निवेदन दिइ सच्याउन सकिनेछ।
- ८ नतिजा नखुलेको सम्बन्धमाः नतिजा प्रकाशन हुँदा परीक्षार्थीको कुनै कारणले सबै वा कुनै विषयमा नतिजा नखुलेको अवस्था रहेमा यस कार्यालयको वेवसाइटमा रहेको नतिजा खुलाउने निवेदन डाउनलोड गरी कुन कुन विषयको नतिजा नखुलेको हो सो सम्बन्धी विवरण भरी प्रवेशपत्रको प्रतिलिपी संलग्न गरी सम्बन्धित शिक्षा विकास तथा समन्वय इकाइ मार्फत इमेलबाट वा सोझै यस कार्यालयमा निवेदन दिनुपर्नेछ ।
- ९ परीक्षाको नतिजा सम्बन्धी जानकारी लिनका लागि यस कार्यालयको फोन नं ०१६६३०७३९ र सूचना अधिकारीको मोवाइल नं ९८५१३४०१५० मा सम्पर्क गर्न सकिनेछ। नियमित सूचनाका लागि यस कार्यालयको वेवसाइट <u>www.see.gov.np</u> बाट जानकारी लिन सकिनेछ।

| हेपाल सरकार<br>राष्ट्रिय परीक्षा बोर्ड<br>परीक्षा नियन्त्रण कार्यालय कक्षा 90<br>सानोठिमी, भक्तपुर |                                                            |                                                |                          |  |  |  |  |
|----------------------------------------------------------------------------------------------------|------------------------------------------------------------|------------------------------------------------|--------------------------|--|--|--|--|
| माध्यमिक शिक्षा परीक्षा (SEE) २०८० को नतिजा सम्बन्धी विवरण                                         |                                                            |                                                |                          |  |  |  |  |
| Website, SMS र IVR बाट प्रकाशन हुने सूचना                                                          |                                                            |                                                |                          |  |  |  |  |
| प्रथम पटक प्रकाशित मिति: २०८९।०३।१०                                                                |                                                            |                                                |                          |  |  |  |  |
| २०८० सालको नियमित तथा ग्रेडवृद्धि परीक्षाको नतिजा सम्बन्धी विवरण Website, SMS र                    |                                                            |                                                |                          |  |  |  |  |
| IVR and                                                                                            | प्रकाशित गर्न दंहाय वमाजिमका संस्थाह<br>—)— —              | फलाइ निम्नानुसार छुट्टाछ<br>. – Website नजर    | g Shortcode ₹            |  |  |  |  |
| Website 9                                                                                          | यांग गेने स्वाकृत दिइएकाल सा Shorid<br>                    | ode र Website बाट ज<br>सन्दर्भ सम्प्रिक ग्रीसक | नानकारा प्राप्त हुन<br>२ |  |  |  |  |
| सक्त व्याहार                                                                                       | . सम्मान्धत समका जागका राका लाग मा<br>SMS रू IV            | ि सूचना अकाशत गारएक<br><b>गर</b>               | ଅଧ୍ୟ                     |  |  |  |  |
| सि. नं.                                                                                            | फर्म/संस्थाको नाम                                          | सेवाको विवरण                                   | प्रयोग हूने<br>सर्टकोड   |  |  |  |  |
| ٩                                                                                                  | नेपाल टेलिकम                                               | SMS र IVR                                      | ବ୍ୟତ୍ତ                   |  |  |  |  |
| २                                                                                                  | स्विफ्ट टेक्नोलोजी प्रा.लि.                                | SMS                                            | 3.R.RXX                  |  |  |  |  |
| Ę                                                                                                  | जानकी टेक्नोलोजी प्रा.लि.                                  | SMS                                            | ३४००१                    |  |  |  |  |
| ¥                                                                                                  | इजी सर्भिस प्रा.लि.                                        | SMS                                            | 38686                    |  |  |  |  |
| X                                                                                                  | आकाश टेक प्रा.लि.                                          | SMS                                            | 39003<br>                |  |  |  |  |
| Website                                                                                            |                                                            |                                                |                          |  |  |  |  |
| ास. न.                                                                                             | फम/संस्थाका नाम                                            | Websit                                         | e                        |  |  |  |  |
| ٩                                                                                                  | रा.प.बाड, पराक्षा ानयन्त्रण<br>कार्यालय कक्षा १०, सानोठिमी | www.see.gov.np                                 |                          |  |  |  |  |
| २                                                                                                  | राष्ट्रिय परीक्षा बोर्ड, सानोठिमी                          | www.neb.gov.np                                 |                          |  |  |  |  |
| Ę                                                                                                  | नेपाल टेलिकम                                               | www.see.ntc.net.np                             |                          |  |  |  |  |
| ¥                                                                                                  | स्विफ्ट टेक्नोलोजी प्रा.लि.                                | https://blog.imepay.com                        | m.np/see-result          |  |  |  |  |
| X                                                                                                  | इडियु संजाल                                                | www.see.edusanjal.com                          | m                        |  |  |  |  |
| ę                                                                                                  | कान्तिपुर पब्लिकेशन लि.                                    | www.ekantipur.com                              |                          |  |  |  |  |
| 6                                                                                                  | खल्ती प्रा.लि.                                             | https://khalti.com/app                         |                          |  |  |  |  |
| 5                                                                                                  | इसेवा लिमिटेड                                              | see.esewa.com.np                               |                          |  |  |  |  |
| 3                                                                                                  | फोनिक्स एजुक्रेशन फाउण्डेशन                                | www.ayoresult.com                              |                          |  |  |  |  |
| 90                                                                                                 | एनसेल आजियाटा लिमिटेड                                      | https://bit.ly/GetNcell/                       | App                      |  |  |  |  |

## ग्रेडसिट हेर्न

| 0  | रा.प.बोर्ड, परीक्षा | नियन्त्रण | कार्यालय | कक्षा |                |
|----|---------------------|-----------|----------|-------|----------------|
| ٦. | १०, सानोठिमी        |           |          |       | www.see.gov.np |

| Nati                                                   | ional Examination Board                  | 1 (NEB)       |
|--------------------------------------------------------|------------------------------------------|---------------|
| Home View Result                                       |                                          | About + Login |
| EE Result With Grade Details!                          |                                          |               |
| Enter SEE symbol number and date of birth as given for | nat to get result with grade details.    |               |
| Passed Year:*                                          | Select Passed Year                       |               |
| Symbol No:*                                            | 12345678                                 |               |
|                                                        | eg. 00100001 (Alphabet is not required)  |               |
| Date of Birth:*                                        | YYYY-MM-DD                               |               |
|                                                        | Date of Birth (B.S.), Format: YYYY-MM-DD |               |
|                                                        | Search                                   |               |
|                                                        |                                          |               |
|                                                        |                                          |               |
|                                                        |                                          |               |
|                                                        |                                          |               |

| Nat Nat                                              | ional Examination Board (NEB)            |               |
|------------------------------------------------------|------------------------------------------|---------------|
| ome View Result                                      |                                          | About 🗸 Login |
| Result With Grade Details!                           |                                          |               |
| ter SEE symbol number and date of birth as given for | mat to get result with grade details.    |               |
| Passed Year:*                                        | Select Passed Year                       |               |
| Symbol No:*                                          | 12345678                                 |               |
|                                                      | eg. 00100001 (Alphabet is not required)  |               |
| Date of Birth:*                                      | YYYY-MM-DD                               |               |
|                                                      | Date of Birth (B.S.), Format: YYYY-MM-DD |               |
|                                                      |                                          |               |

| ર. | नेपाल | टेलिकम | www.see.ntc.net.np |
|----|-------|--------|--------------------|
|----|-------|--------|--------------------|

### SMS / IVR बाट नतिजा थाहापाउन

|  | 9. नेपाल टेलिकम SMS / IVR 9६०० |
|--|--------------------------------|
|--|--------------------------------|

SMS: Type SEE <space> SYMBOL NUMBER & Send SMS to 1600

# **IVR System**: From Landline and Mobile phones, Dial **1600** and follow the instructions

| ર.                                                                            | स्विफ्ट टेक्नोलोजी प्रा.लि.              |               | SMS           | ३४४४४ |  |  |
|-------------------------------------------------------------------------------|------------------------------------------|---------------|---------------|-------|--|--|
| Type SEE <space> SYMBOL NUMBER</space>                                        |                                          |               |               |       |  |  |
| & Send SMS to <b>34455</b>                                                    |                                          |               |               |       |  |  |
|                                                                               |                                          |               |               |       |  |  |
| 'n                                                                            | ३. जानकी टेक्नोलोजी प्रा.लि.             |               | SMS           | ३५००१ |  |  |
| Type SEE <space> SYMBOL NUMBER</space>                                        |                                          |               |               |       |  |  |
| &                                                                             | Send SMS to <b>35001</b>                 |               |               |       |  |  |
|                                                                               |                                          |               |               |       |  |  |
| ۲.                                                                            | इजी सर्भिस प्रा.लि.                      |               | SMS           | ३४९४९ |  |  |
|                                                                               |                                          |               | 1 63 66 - 240 | 40    |  |  |
| Type SEE <space> Symbol Number &amp; Send SMS to 34949</space>                |                                          |               |               |       |  |  |
|                                                                               |                                          |               |               |       |  |  |
| X.                                                                            | आकाश टक प्रा.लि.                         |               | SMS           | ३१००३ |  |  |
| Type SEE <space>your Symbol Number and send SMS to 31003 to view your</space> |                                          |               |               |       |  |  |
| result.                                                                       |                                          |               |               |       |  |  |
| Example: SEE 1234567A and send it to 31003.                                   |                                          |               |               |       |  |  |
| SEE Result सजिलैसँग हेर्नको लागी 31003 मा SMS गर्नुहोला ।                     |                                          |               |               |       |  |  |
| Follow these steps After the Results are Officially Published only:           |                                          |               |               |       |  |  |
| Type SEE <space>Symbol No.</space>                                            |                                          |               |               |       |  |  |
| and Send SMS to 31003                                                         |                                          |               |               |       |  |  |
| Dpen your mobile message box                                                  |                                          |               |               |       |  |  |
| 2                                                                             | Type " <b>SEE</b> " followed by a space  |               |               |       |  |  |
|                                                                               | Enter your <b>Symbol No</b> . (e.g. 1234 | 4567 <i>A</i> | A)            |       |  |  |
|                                                                               | Send SMS to 31003                        |               |               |       |  |  |
| Example : SEE 1234567A & Send SMS to 31003                                    |                                          |               |               |       |  |  |
| **Note: नतिजा प्रकाशित भए पछी मात्र SMS पठाउन् होला । **                      |                                          |               |               |       |  |  |

### Website मार्फत नतिजा थाहापाउन

| ۶. | स्विफ्ट | टेक्नोलोजी | प्रा.लि. | https://blog.imepay.com.np/see-result |
|----|---------|------------|----------|---------------------------------------|
|----|---------|------------|----------|---------------------------------------|

| Welcome to the<br>SEE Result !! |  |
|---------------------------------|--|
| Symbol Number *                 |  |
| Submit                          |  |
| smartsMs                        |  |

| २. इडियू संजाल                                                            | www.see.edusanjal.com                                                                                  |
|---------------------------------------------------------------------------|----------------------------------------------------------------------------------------------------|
|                                                                           | SEE RESULT 2080                                                                                        |
| AL<br>EG<br>Inquiry Open<br>12-5970316   web.globalcolloge.edu.np         | econdary School<br>AGEMENT<br>C/ TOURISMO<br>CNC EDUCATION, UKJ<br>Kathmandu   01-4534350   01-4534185 |
| A Levels Science<br>Non-Science<br>Upto 100% Scholarships (Limited Seats) | 95                                                                                                    |
| SYMBOL NO e.g. 0321243                                                    | Q                                                                                                    |
| How to check SEE Result                                                   |                                                                                                    |

| <sub>३.</sub> कान्तिपुर पब्लिकेशन लि. | www.ekantipur.com |
|---------------------------------------|-------------------|
|---------------------------------------|-------------------|

## CHECK SEE RESULT 2080

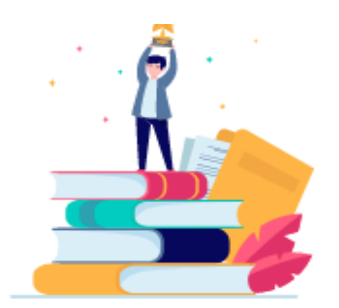

 $\hat{\phantom{a}}$ 

**Result Comming soon** 

Enter Your Symbol No (Eg. 0284685K)

Full Name

Mobile Number

--Select District--

#### Submit

#### Steps To Check SEE Result 2080/81

- Go to Khalti's Homepage https://khalti.com/app
- Go to featured services and click "SEE Result 2080/81".
- Enter your symbol number
- Click on the "Check Result" button.
- Your SEE result 2080/81 will be displayed on the screen.

| SEE Result -    | Year 2080      |        |         |
|-----------------|----------------|--------|---------|
| Symbol Number * | eg - 00912422D |        | Q       |
|                 |                | smar   | tsms    |
|                 |                | SITICI | L SIVIS |

| X. | इसेवा | लिमिटेड | see.esewa.com.np |
|----|-------|---------|------------------|
|----|-------|---------|------------------|

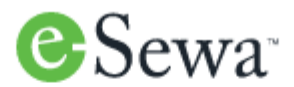

### View SEE Result 2080 in eSewa

View Result

SEE result of Symbol Number XXXXXX Date of Birth 20XX-XX-XX

\_\_\_\_\_

\_\_\_\_\_

फोनिक्स एजुकेशनफाउण्डेशन દ્દ. www.ayoresult.com SEE Result 2081 / 2024 PRE-REGISTRATION **YOUR DREAMS** OPENS FOR PLUS TWO **OUR EXPERTISE** Science Management Contact: 01-5408653, 5450563 Humanities Kumaripati, Lalitpur | www.omegacollege.edu.np Law CHECK SEE RESULT 2081 / 2024 SYMBOL NUMBER Your Name Phone Number **Get Result** 

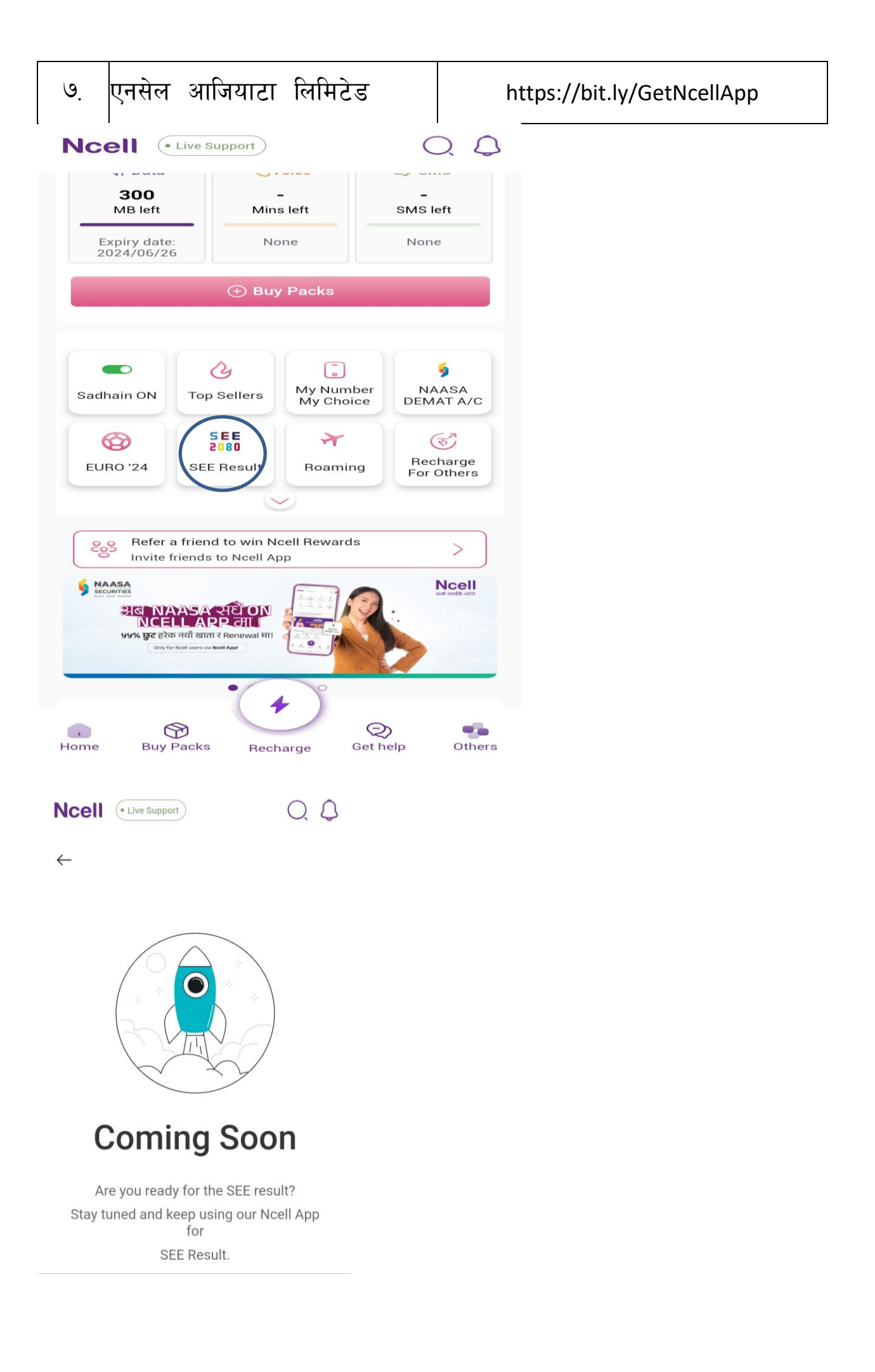